## MAX5725 Evaluation System

## **Evaluates: MAX5725**

#### **General Description**

The MAX5725 evaluation system demonstrates the MAX5725 ultra small, 8-channel, low-power, 12-bit buffered output DAC with internal reference. The MAX5725 peripheral module (PMod) and the USBPMBP2 module form a system (MAX5725SYS1#). Windows 7/8/10-compatible software provides a user-friendly interface that demonstrates features of the MAX5725.

The MAX5725 peripheral module comes installed with the 20-bump WLP package, MAX5725AWP+.

#### **Features**

- 2x6-Pin PMod<sup>™</sup>-Compatible Connector (SPI)
- On-Board Voltage Reference (MAX6173)
- Proven PCB Layout
- Fully Assembled and Tested
- Windows 7/8/10-Compatible Software

Ordering Information appears at end of data sheet.

### MAX5725 EV System

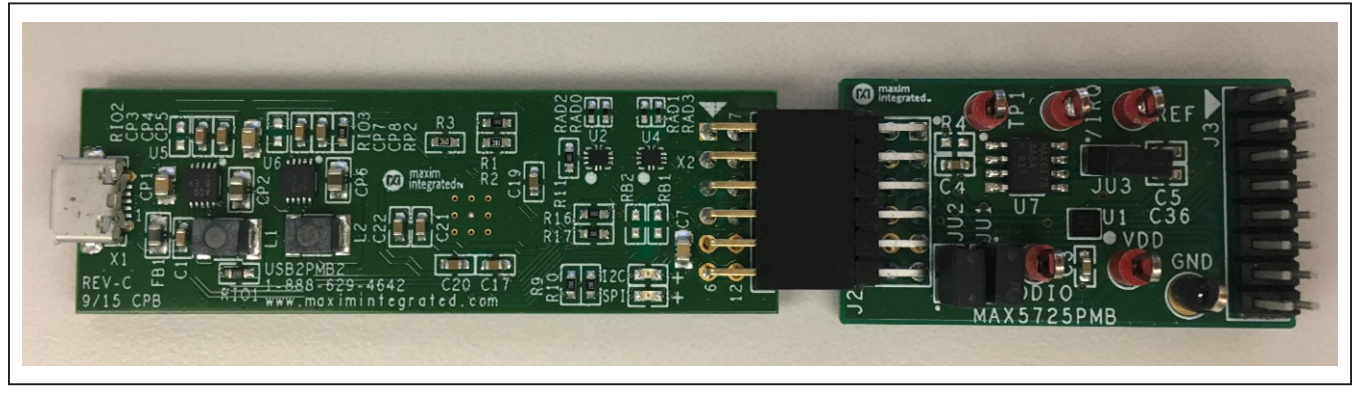

Windows are registered trademarks and registered service marks of Microsoft Corporation. Pmod is a trademark of Digilent Inc.

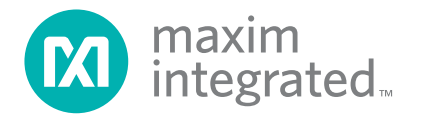

## Evaluates: MAX5725

### **Quick Start**

#### **Required Equipment**

- MAX5725 EV System (includes MAX5725PMB and USBPMBP2 module with micro USB cable)
- Voltmeter
- Oscilloscope

**Note:** In the following sections, software-related items are identified by bolding. Text in **bold** refers to items directly from the EV system software. Text in **bold and under**-**lined** refers to items from the Windows operating system.

#### Procedure

The EV system is fully assembled and tested. Follow the steps below to verify board operation:

 Visit <u>http://www.maximintegrated.com/</u> and search for MAX5725 product page. Click the **DESIGN RESOURCES** tab. The software associated with this part appears under the MAX5725 product.

- 2) Align the X2 connector of the USBPMBP2 with the J2 connector of the MAX5725 Pmod.
- 3) Verify that a shunt is placed on the JU1 and JU2 headers and no shunt on the JU3 header.
- 4) Connect the voltmeter at the REF test point.
- 5) Connect the oscilloscope probe to pin 1 of header J3.
- 6) Connect the USB cable from the PC to the USB-PMBP2 board.
- 7) Open the GUI, MAX5725EVKIT.exe (Figure 1).
- 8) Click Scan Adapters. Then select the option PMODxxxxxx (where xxxxxx is numeric) and click Connect.
- 9) To evaluate the MAX5725, click **Sample Continuously**.

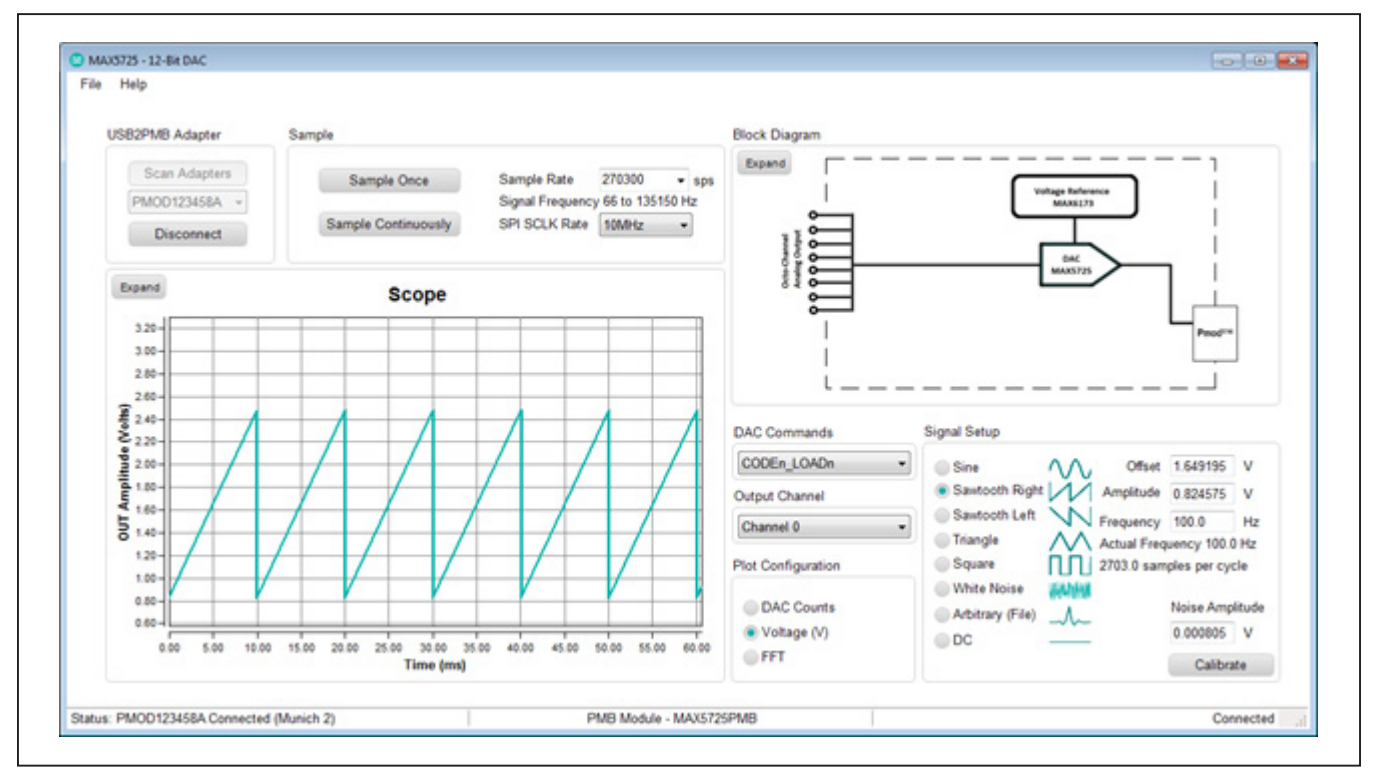

Figure 1. MAX5725 EV System Main Window

#### **General Description of Software**

The main window of the MAX5725 peripheral module controls the evaluation of the MAX5725 IC. Waveform generator is included that allows the user to quickly evaluate the device.

#### **USB2PMB Adapter**

The controls within the **USB2PMB** group box allows the user to select the appropriate USB2PMB devices. When **Scan Adapters** is enabled, it updates the dropdown list with all USB2PMB devices. **PMODxxxxx** (where xxxxx is numeric) appears within the dropdown list with the EV system connected to the PC. Make the appropriate selection respective of the IC and click **Connect**.

#### **DAC Command**

The **DAC Commands** drop down list allows the users to select the internal registers to code or load specific DAC channel(s).

#### **Output Channel**

To select an individual channel or all channels, click **Output Channel** drop down list.

#### **Signal Setup**

The **Signal Setup** controls are used to quickly evaluate the EV system, which is similar to a functional generator. It provides waveforms in sine, left and right sawtooth, triangle, square, and white noise. A user can adjust Amplitude, Offset, and Frequency for each waveform.

#### Sampling

The **Sample** group box allows for a single or continuous sampling. It also adjusts the SPI SCLK and sampling rate. The **Scope** captures data **DAC Counts**, **Voltage(V)**, and **FFT** graphing options.

#### Calibration

The **Calibration** button provides access to all other registers within the MAX5725 IC. The **Calibration** window allows the user to set internal or external references, power down modes, reset options, default scale options, watchdog timer, and LDAC and CLR control. For a detailed description of each register function, refer to the *MAX5725 IC* datasheet.

| AC Calibrati                            | on (Linear)                               |        |                                       |                   |              |             |         |                                           |
|-----------------------------------------|-------------------------------------------|--------|---------------------------------------|-------------------|--------------|-------------|---------|-------------------------------------------|
| DAC Code f                              | or Test                                   |        | Enter the Measu                       | ured Voltage Here |              |             | _       |                                           |
| 3891                                    | LSB                                       | Test1  | 3.134074                              | v                 | Volt per LSB | 0.805467415 | mV      |                                           |
| 205                                     | LSB                                       | Test2  | 0.165121                              | v                 | Offset       | -0.1        | LSB     |                                           |
| DAC SPI Co                              | mmnds                                     |        |                                       |                   |              |             |         |                                           |
| WDOG                                    | TIMEO                                     | UT     | WD_MASK                               | Low               | •            |             | (       | Write                                     |
| REF                                     | Alwa                                      | ays On | EXT                                   | •                 |              |             |         | Write                                     |
| POWER<br>DEFAULT<br>RETURNn<br>RETURN_A | DISAE<br>Norma<br>M/Z<br>DAC0<br>LL VALUE |        | GATE_EN DAC Selecti DAC Selecti VALUE | ion               | 3 CLEAR_E    | ENB DAC Se  | lection | Write<br>Write<br>Write<br>Write<br>Write |
| SPI_DATA_<br>SPI_READ_                  | REQUEST                                   | DAC0   | ►<br>HA                               | INC DA            | C            |             |         | Write<br>Read                             |

Figure 2. MAX5725 EV System Calibration Window

#### **General Description of Hardware**

The MAX5725 EV system demonstrates the 8-channel 12-bit ADC. The USBPMBP2 module and the MAX5725 Pmod completes the system. The USBPMB2 acts as the master and generates all the SPI communications.

#### **User-Supplied SPI**

To evaluate the EV system with a user-supplied SPI bus, the connector J2 is a compatible 2x6 pin PMod connector.

#### **User-Supplied VDD**

The MAX5725 supply (VDD) is powered by USB and regulated to 3.3V by default when a PMod compatible master module is connected to the J2 connector of the Pmod. For a user-supplied VDD, a PMod master module is not allowed on the J2 connector. The user needs to apply a voltage between +2.7V to +5.5V at the VDD test point.

#### **User-Supplied VDDIO**

The MAX5725 I/O supply (VDDIO) is powered by USB and regulated to 3.3V by default when a PMod compatible master module is connected to the J2 connector of the Pmod. For a user supplied VDDIO, remove the shunt from the JU2 header and apply a voltage between +1.8 and +5.5V at the VDDIO test point.

#### **User-Supplied Reference (REF)**

The MAX5725PMB comes with an on-board MAX6173, 2.5V voltage reference. To use this feature, a 5V DC supply must be applied at the TP1 test point and a shunt must be installed on the JU3 header. To use a user-supplied external reference, do not place a shunt on the JU3 header and apply +1.24V to VDD at the REF test point.

### **Ordering Information**

| PART         | TYPE              |
|--------------|-------------------|
| MAX5725SYS1# | EV System         |
| MAX5725PMB#  | Peripheral Module |
| USBPMB2#     | Adapter Board     |

#Denotes RoHS compliant.

# Evaluates: MAX5725

## MAX5725 EV Kit Bill of Materials

| ITEM  | REF_DES                       | DNI/DNP | QTY | MFG PART #                                                                                        | MANUFACTURER                            | VALUE                                                                                            | DESCRIPTION                                                                                                    | COMMENTS |
|-------|-------------------------------|---------|-----|---------------------------------------------------------------------------------------------------|-----------------------------------------|--------------------------------------------------------------------------------------------------|----------------------------------------------------------------------------------------------------|----------|
| 1     | REF, TP1, VDD,<br>/IRQ, VDDIO | -       | 5   | 5010                                                                                              | KEYSTONE                                | N/A                                                                                              | TESTPOINT WITH 1.80MM HOLE DIA, RED, MULTIPURPOSE;                                                                            |          |
| 2     | C1                            | -       | 1   | GRM21BR71A106KE51                                                                                 | MURATA                                  | 10UF                                                                                             | CAPACITOR; SMT (0805); CERAMIC CHIP; 10UF; 10V;<br>TOL=10%; MODEL=GRM SERIES; TG=-55 DEGC TO +125 DEGC;<br>TC=X7R             |          |
| 3     | C2-C4, C36                    | -       | 4   | C0603C104K4RAC;<br>GCM188R71C104KA37;<br>C1608X7R1C104K;<br>GRM188R71C104K;<br>C0603X7R160-104KNE | KEMET/MURATA/TDK/VENKEL LTD.            | 0.1UF                                                                                            | CAPACITOR; SMT (0603); CERAMIC CHIP; 0.1UF; 16V;<br>TOL=10%; TG=-55 DEGC TO +125 DEGC; TC=X7R;                                |          |
| 4     | C5                            | -       | 1   | C0603C101J5GAC;<br>ECJ-1VC1H101J;<br>C1608C0G1H101J080AA;<br>GRM1885C1H101JA01                    | KEMET/PANASONIC/TDK/MURATA              | 100PF                                                                                            | CAPACITOR; SMT (0603); CERAMIC CHIP; 100PF; 50V;<br>TOL=5%; MODEL=C0G; TG=-55 DEGC TO +125 DEGC; TC=COG                       |          |
| 5     | GND                           | -       | 1   | 5011                                                                                              | KEYSTONE                                | N/A                                                                                              | TEST POINT; PIN DIA=0.125IN; TOTAL LENGTH=0.445IN;<br>BOARD HOLE=0.063IN; BLACK; PHOSPHOR BRONZE WIRE<br>SILVER PLATE FINISH; |          |
| 6     | J2                            | -       | 1   | TSW-106-08-S-D-RA                                                                                 | SAMTEC                                  | TSW-106-08-S-D-RA                                                                                | CONNECTOR; THROUGH HOLE; DOUBLE ROW;<br>RIGHT ANGLE; 12PINS;                                                                  |          |
| 7     | J3                            | -       | 1   | PEC08DAAN                                                                                         | SULLINS ELECTRONICS CORP.               | PEC08DAAN                                                                                        | CONNECTOR; MALE; THROUGH HOLE; BREAKAWAY;<br>STRAIGHT; 16PINS; -65 DEGC TO +125 DEGC                                          |          |
| 8     | JU1-JU3                       | -       | 3   | PEC02SAAN                                                                                         | SULLINS                                 | PEC02SAAN                                                                                        | CONNECTOR; MALE; THROUGH HOLE; BREAKAWAY;<br>STRAIGHT; 2PINS                                                                  |          |
| 9     | R3                            | -       | 1   | CRCW06031M00FK;<br>MCR03EZPFX1004                                                                 | VISHAY DALE/ROHM                        | 1M                                                                                               | RESISTOR, 0603, 1M OHM, 1%, 100PPM, 0.10W, THICK FILM                                                                         |          |
| 10    | R28                           | -       | 1   | CRCW06034K70FK                                                                                    | VISHAY DALE                             | 4.7K                                                                                             | RESISTOR; 0603; 4.7K; 1%; 100PPM; 0.10W; THICK FILM                                                                           |          |
| 11    | R29                           | -       | 1   | ERJ3EKF1003                                                                                       | PANASONIC                               | 100K                                                                                             | RESISTOR; 0603; 100K OHM; 1%; 100PPM; 0.1W; THICK FILM                                                                        |          |
| 12    | U1                            | -       | 1   | MAX5725AWP+                                                                                       | MAXIM                                   | MAX5725AWP+                                                                                      | IC; DAC; ULTRA-SMALL; OCTAL-CHANNEL; 12-BIT<br>BUFFERED OUTPUT DAC WITH INTERNAL REFERENCE AND SPI<br>INTERFACE; WLP20        |          |
| 13    | U7                            | -       | 1   | MAX6173AASA+                                                                                      | MAXIM                                   | MAX6173AASA IC; VREF; HIGH-PRECISION VOLTAGE REFERENCE WITH<br>TEMPERATURE SENSOR; NSOIC8 150MIL |                                                                                                    |          |
| 14    | PCB                           | -       | 1   | MAX5725PMB_APPS_A                                                                                 | MAXIM                                   | PCB                                                                                              | PCB:MAX5725PMB_APPS_A                                                                                                    |          |
| 15    | R4                            | DNP     | 0   | RC1608J000CS;<br>CR0603-J/-000ELF;<br>RC0603JR-070RL                                              | SAMSUNG ELECTRONICS/<br>BOURNS/YAGEO PH | 0                                                                                                | RESISTOR; 0603; 0 OHM; 5%; JUMPER; 0.10W; THICK FILM                                                                          |          |
| 16    | C6-C9, C37-C40                | DNP     | 0   | N/A                                                                                               | N/A                                     | OPEN                                                                                             | CAPACITOR; SMT (0603); OPEN; FORMFACTOR                                                                                       |          |
| TOTAL |                               |         | 23  |                                                                                                   |                                         |                                                                                                  |                                                                                                    |          |

## MAX5725PMB Schematic

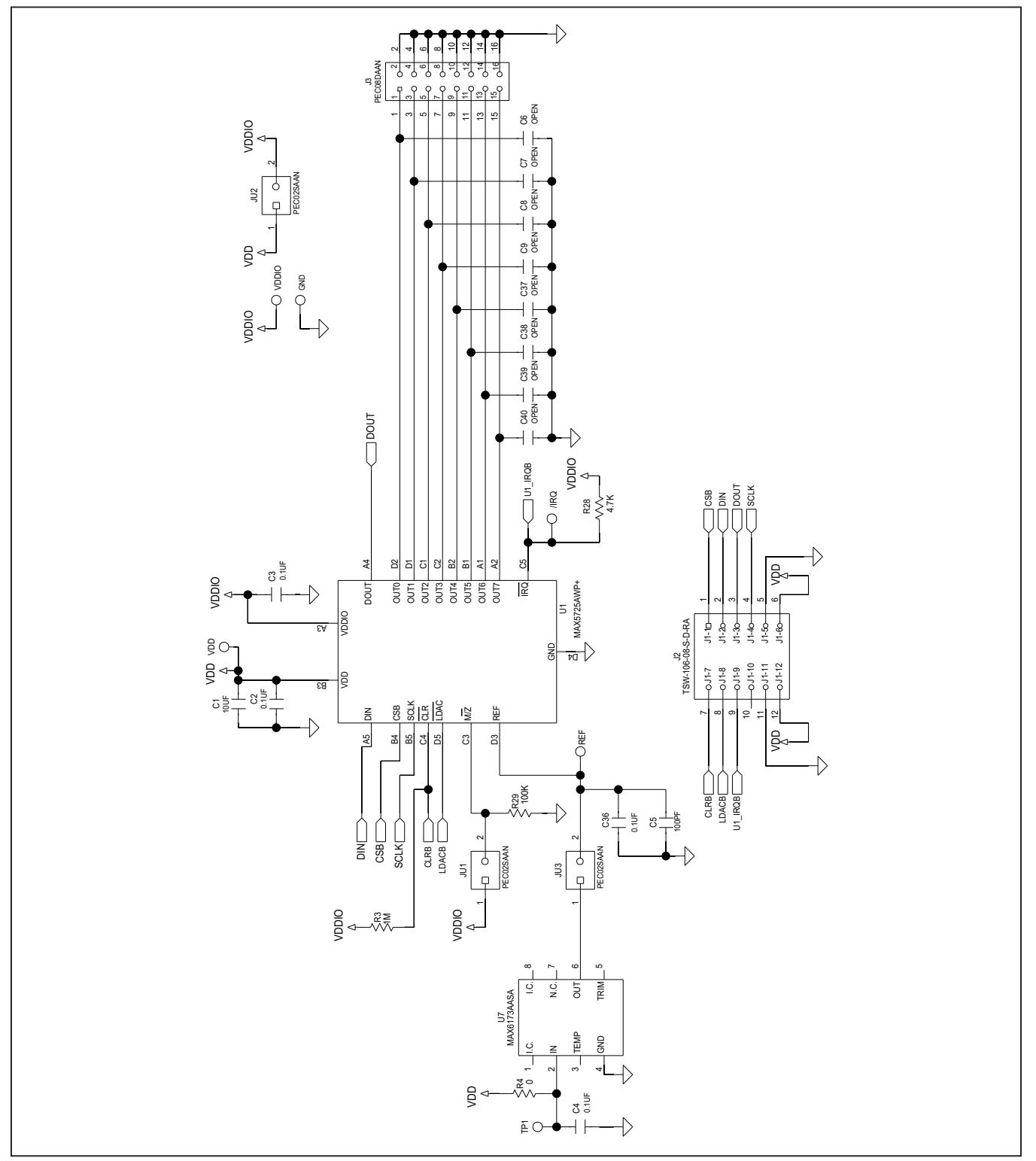

# MAX5725 Evaluation System

## Evaluates: MAX5725

## MAX5725PMB Layout

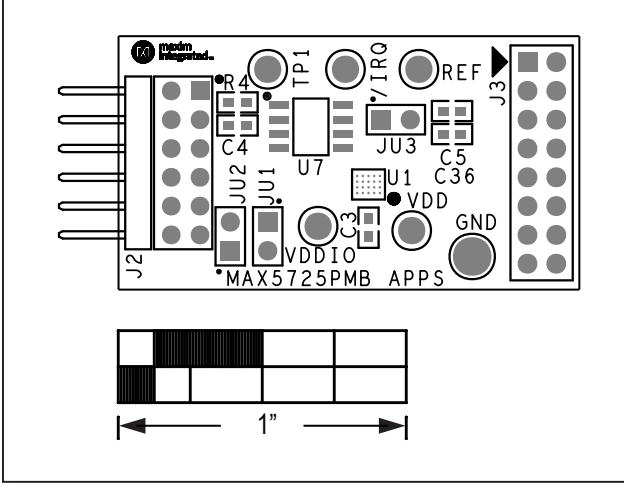

Silk Top

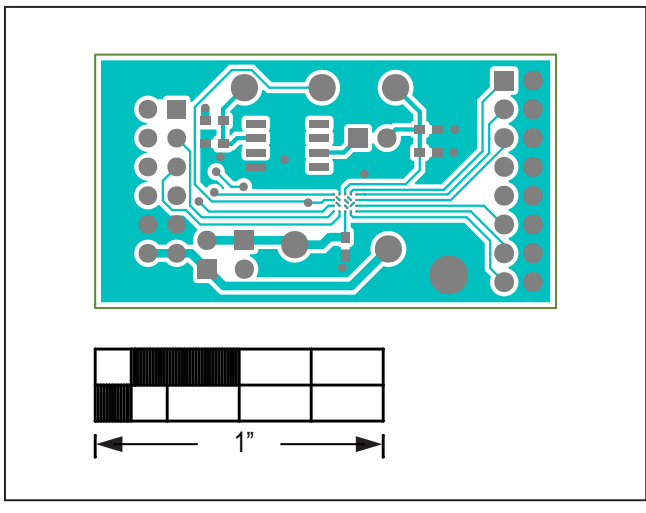

Тор

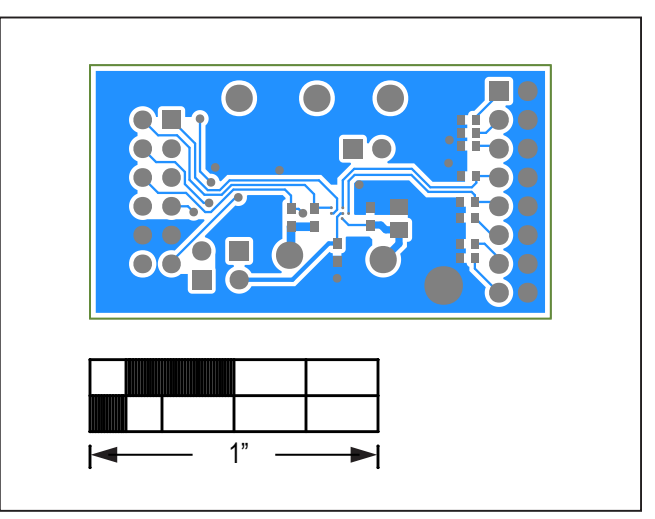

Bottom

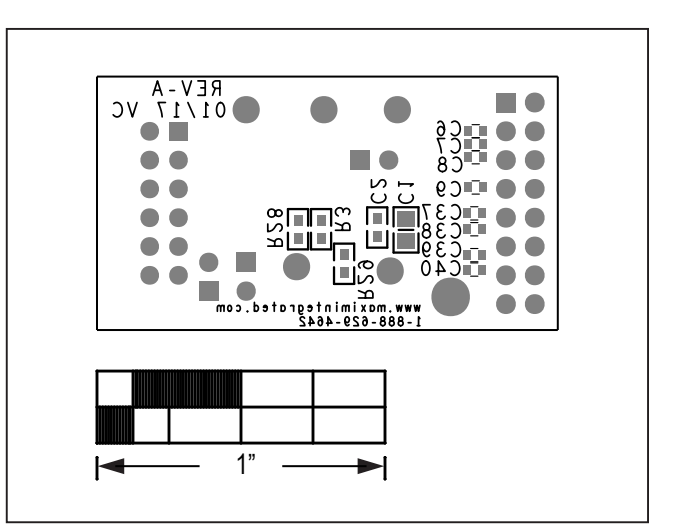

Silk Bottom

## MAX5725 Evaluation System

## Evaluates: MAX5725

### **Revision History**

| REVISION | REVISION | DESCRIPTION     | PAGES   |  |
|----------|----------|-----------------|---------|--|
| NUMBER   | DATE     |                 | CHANGED |  |
| 0        | 8/21     | Initial release | —       |  |

For pricing, delivery, and ordering information, please visit Maxim Integrated's online storefront at https://www.maximintegrated.com/en/storefront/storefront.html.

Maxim Integrated cannot assume responsibility for use of any circuitry other than circuitry entirely embodied in a Maxim Integrated product. No circuit patent licenses are implied. Maxim Integrated reserves the right to change the circuitry and specifications without notice at any time.